# Outlook Wie richte ich mein E-Mail-Konto unter Microsoft Outlook XP ein ?

MS Outlook XP

Öffnen Sie Outlook-XP und wählen Sie unter "Extras" "E-Mail-Konten..."

| atei Bearbeiten Ansicht Eavoriten                                                                                      | Extr          | as Aktionen 2                                                                                                    |       |
|----------------------------------------------------------------------------------------------------|---------------|----------------------------------------------------------------------------------------------------|-------|
| Neu   Zurück   Zurück   Zurück   Zurück   Zurück   Zurück   Laterse   Dutlook-Verknüpfungen   Kalender   Outlook Heute | 11<br>32<br>0 | Instant Messaging<br>Adressbuch Strg+Umschalt+8<br>Sychen Strg+E<br>Egweiterte Suche Strg+Umschalt+F<br>Postfach aufräumen<br>Ordner "Gelöschte Objekte" (eeren | • 🤉 - |
| Kalender<br>Kontakte                                                                                                   |               | Eormulare<br>Malgro<br>Tools im Web<br>E-Mail-Konten<br>Angassen                                                                                                | •     |

Es öffnet sich das Fenster "E-Mail-Konten".

Wählen Sie, ob Sie "Ein neues Konto hinzufügen"(1) oder "Vorhandene E-Mail-Konten anzeigen oder bearbeiten"(2) möchten.

| E-Mail-Konten                                                                                                    | ? ×      |
|----------------------------------------------------------------------------------------------------|----------|
| E-Mail-Konten<br>Sie können die von Outlook verwendeten E-Mail-Konten und Verzeichnisse bearbeiten.                                                                                                    |          |
| <ul> <li>E-Mail</li> <li>Éin neues E-Mail-Konto hinzufügen</li> <li>Ýorhandene E-Mail-Konten anzeigen oder bearbeiten</li> <li>Verzeichnis</li> <li>Ein neues Verzeichnis oder Adressbuch hinzufügen</li> </ul> |          |
| C Vorhandene Verzeichnisse oder Adressbücher anzeigen oder bearbeiten                                                                                                    |          |
| 3<br>< ⊒ariick <u>W</u> eiter >                                                                                                    | Schäeßen |

Bitte auf die Schaltfläche "Weiter"(3) klicken.

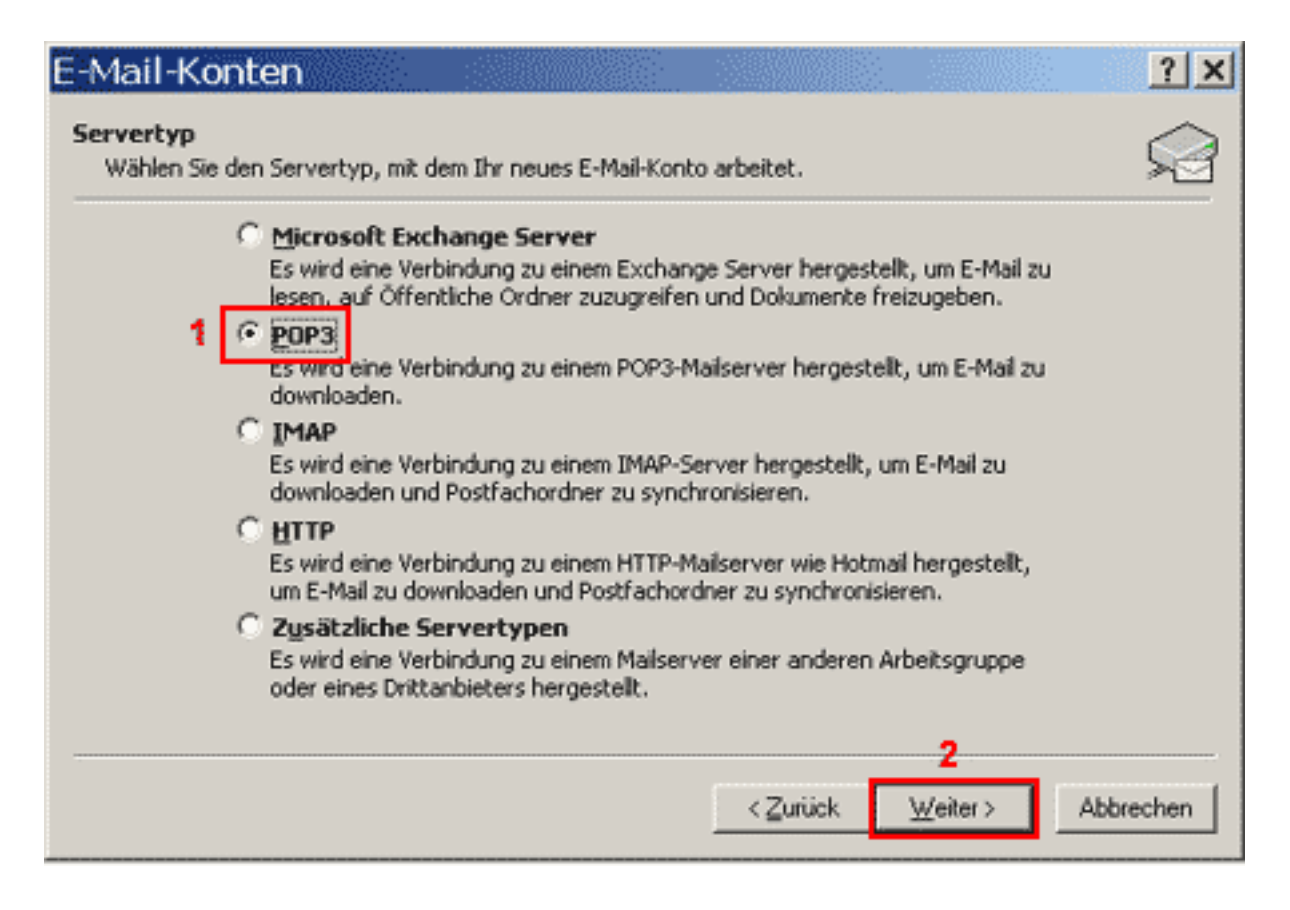

Um Ihre E-Mail-Nachrichten bei uns abrufen zu können, benötigen Sie eine "POP3"(1) Verbindung.

Bitte auf die Schaltfläche "Weiter"(2) klicken. Seite 2 / 6

(c) 2025 EUserv Internet <support@euserv.de> | 2025-07-03 09:24

| E-Mail-Konten                                                                           | <u>? ×</u>                                                                                                    |
|-----------------------------------------------------------------------------------------|----------------------------------------------------------------------------------------------------|
| Internet-E-Mail-Einstellungen (POP3)<br>Alle Einstellungen auf dieser Seite sind nötig, | damit Ihr Konto richtig funktioniert.                                                                                                    |
| Benutzerinformationen                                                                   | Serverinformationen                                                                                                    |
| Ihr Name: 1 Vorname Name                                                                | Posteingangsserver (POP3): 7 pop3.ServerName.de                                                                                                    |
| E-Mail-Adresse:2 name@ihreDomain.de                                                     | Postausgangsserver (SMTP): 8 smtp.ServerName.de                                                                                                    |
| Anmeldeinformationen                                                                    | Einstellungen testen                                                                                                    |
| Benutzername: 3 Ihr Benutzername                                                        | Wir empfehlen Ihnen, das neue Konto nach dem Eingeben<br>aller Informationen in diesem Fenster zu testen, indem Sie<br>auf die Schaltfläche unten klicken (Netzwerkverbindung<br>erforderlich). |
| 5 Kennwort speichern                                                                    | Kgntoeinstellungen testen                                                                                                    |
| <u>Anmeldung durch gesicherte</u><br>Kennwortauthentifizierung (SPA)  6                 | 9 Wei <u>t</u> ere Einstellungen                                                                                                    |
|                                                                                         | < <u>Z</u> urück <u>W</u> eiter> Abbrechen                                                                                                    |

Im Feld "Ihr Name"(1) geben Sie Ihren Vor- und Nachnamen ein.

Im Feld "E-Mail-Adresse"(2) geben Sie Ihre E-Mail-Adresse ein.

Im Feld "Benutzername"(3) geben Sie Ihren Benutzernamen ein.

In das Feld "Kennwort"(4) tragen Sie Ihr Kennwort ein (Bitte beachten Sie Groß/Kleinschreibung!).

Die Checkbox "Kennwort speichern"(5) sollten Sie nur dann aktivieren, wenn Sie der einzige Benutzer des PCs sind.

Die Checkbox "Anmeldung durch gesicherte..."(6) darf nicht aktiviert sein.

Im Feld "Posteingansserver"(7) geben Sie "pop3.ServerName.de" ein.

Im Feld "Postausgangsserver"(8) geben Sie "smtp.ServerName.de" ein.

Bitte auf die Schaltfläche "Weitere Einstellungen"(9) klicken.

Es öffnet sich das Fenster "Internet-E-Mail-Einstellungen"

| Internet-E-Mail-Einstellungen                                                                                                    | ? ×       |
|----------------------------------------------------------------------------------------------------|-----------|
| Allgemein Postausgangsserver Verbindung Erweitert<br>E-Mail-Konto<br>Geben Sie einen Namen für dieses Konto ein. Zum Beis<br>"Arbeit" oder "Microsoft Mail Server" | piel:     |
| 2 Vorname Name                                                                                                    |           |
| Benutzerinformation                                                                                                    |           |
| <u>F</u> irma:                                                                                                    |           |
| Antwortadresse: name@ihreDomain.de                                                                                                    |           |
|                                                                                                    |           |
|                                                                                                    |           |
|                                                                                                    |           |
|                                                                                                    |           |
|                                                                                                    |           |
|                                                                                                    |           |
|                                                                                                    |           |
|                                                                                                    |           |
| 3 OK _                                                                                                    | Abbrechen |

Unter der Registerkarte "Allgemein"(1) tragen Sie in das Feld 2 einen frei wählbaren Namen (bspw. Ihren Vor- und Nachnamen) für Ihr E-Mail-Konto ein.

Wählen Sie die Registerkarte "Postausgangsserver"(1).

| Internet-E-Mail-Einstellungen       ? ×         Allgemein       Postausgangsserver       Verbindung       Erweitert |
|----------------------------------------------------------------------------------------------------|
| 2 🔽 Der Postausgangsserver (SMTP) erfordert Authentifizierung                                                       |
| 3 💿 Gleiche Einstellungen wie für Posteingangsserver verwenden                                                      |
| O Anmelden mit                                                                                                    |
| B <u>e</u> nutzername:                                                                                              |
| Kennwort;                                                                                                    |
| Kenn <u>w</u> ort speichern                                                                                         |
| Anmeldung durch gesicherte<br>Kennwortauthentifizierung (SPA)                                                       |
| $\bigcirc$ <u>V</u> or dem Senden bei Posteingangsserver anmelden                                                   |
|                                                                                                    |
|                                                                                                    |
|                                                                                                    |
|                                                                                                    |
|                                                                                                    |
|                                                                                                    |
|                                                                                                    |
| 4 OK Abbrechen                                                                                                    |

Die Checkbox "Der Postausgangsserver (SMTP) erfordert…"(2) muss aktiviert sein. Wählen Sie den RadioButton "Gleiche Einstellungen wie für Posteingansserver…"(3) aus. Bitte bestätigen Sie mit der Schaltfläche "OK"(4).

Es öffnet sich wieder das Fenster "E-Mail-Konten".

| -Mail für diese Konten wird in di<br>Name | er folgenden Reihenfolge bearbeitet: | Ăndern              |
|-------------------------------------------|--------------------------------------|---------------------|
| pop3.ServerName.de                        | POP/SMTP (Standard)                  | Hinzufügen          |
|                                           |                                      | Entfernen           |
|                                           |                                      | Als Standard festi. |
|                                           |                                      | Nach gben           |
| <[ ]                                      |                                      | Nach unten          |

Klicken Sie bitte auf die Schaltfläche "Fertig stellen"(1).

Ihr E-Mail-Konto wurde entsprechend eingerichtet und ist zum Empfang und Senden von E-Mail-Nachrichten bereit. Eindeutige ID: #1201 Verfasser: EUserv Kundensupport Letzte Änderung der FAQ: 2012-07-20 12:04